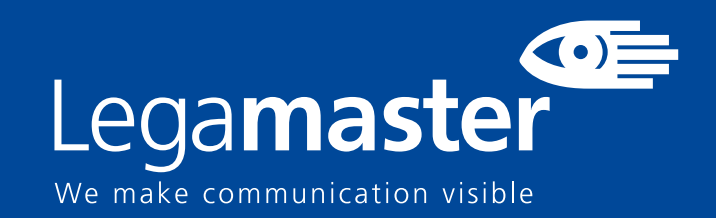

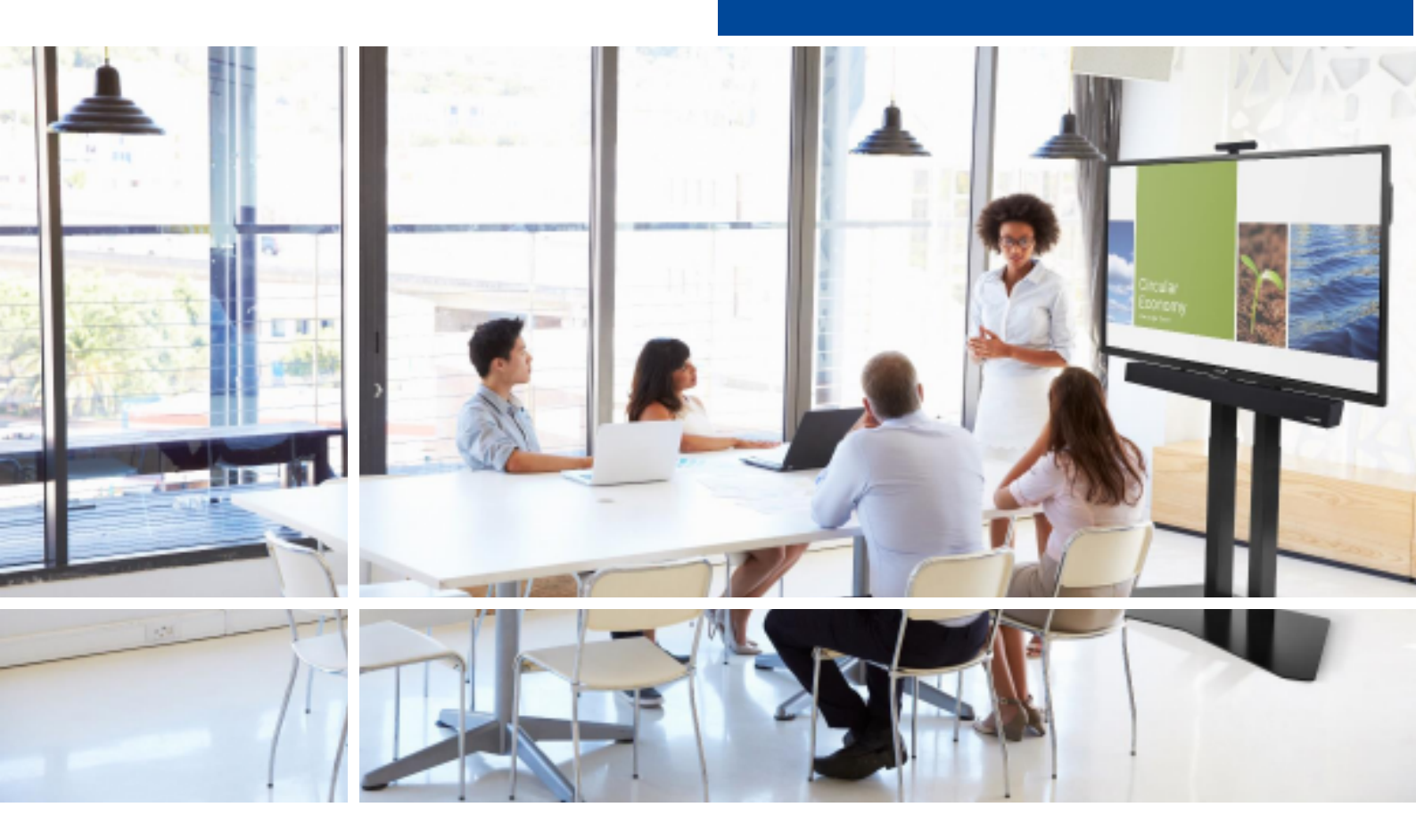

# Pantalla táctil Seguridad & Recomendaciones

English

eutsch

Nederlands

Françai

<u>Español</u>

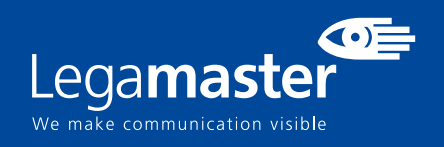

# Tabla de contenidos

| 01 INFORMACIÓN IMPORTANTE                         | 3 |
|---------------------------------------------------|---|
| <b>1.1</b> USO                                    | 3 |
| 1.2 EXENCIONES                                    | 4 |
| 02 INSTRUCCIONES DE SEGURIDAD                     | 4 |
| 2.1 PRECAUCIONES DE SEGURIDAD                     | 4 |
| 2.2 AVISO RESPECTO AL DESPLAZAMIENTO Y TRANSPORTE | 5 |
| 2.3 INSTALACIÓN                                   | 5 |
| 2.4 AVISO DE SEGURIDAD DE MONTAJE EN PARED        | 6 |
| 2.5 USO RECOMENDADO                               | 7 |
| 2.6 LIMPIEZA                                      | 8 |

# INFORMACIÓN IMPORTANTE

### **1. INFORMACIÓN IMPORTANTE**

### **ADVERTENCIA:**

PARA EVITAR PELIGROS DE INCENDIO Y DESCARGAS, NO EXPONGA ESTA UNIDAD A LA LLUVIA NI A LA HUMEDAD. TAMPOCO UTILICE LA CLAVIJA POLARIZADA DE ESTA UNIDAD CON UN RECEPTÁCULO DEL ALARGADOR U OTRAS TOMAS, A MENOS QUE LAS PROLONGACIONES SE PUEDAN INSERTAR COMPLETAMENTE.

NO ABRA EL SOPORTE, YA QUE CONTIENE COMPONENTES DE ALTA TENSIÓN.

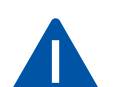

### PRECAUCIÓN:

PARA REDUCIR EL RIESGO DE DESCARGA ELÉCTRICA, ASEGÚRESE DE QUE EL CABLE DE ALIMENTACIÓN ESTÁ DESENCHUFADO DE LA TOMA DE CORRIENTE. PARA ASEGURARSE COMPLETAMENTE DE QUE NO LLEGA CORRIENTE A LA UNIDAD, DESCONECTE EL CABLE DE ALIMENTACIÓN DE LA TOMA DE CA. NO RETIRE LA CUBIERTA (NI LA PARTE TRASERA). EN EL INTERIOR NO HAY PIEZAS QUE EL USUARIO PUEDA REPARAR. SOLICITE CUALQUIER REPARACIÓN AL SERVICIO TÉCNICO CUALIFICADO

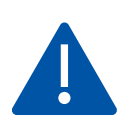

### ADVERTENCIA:

PARA USO CONTINUO SEGURO, LOS DISPOSITIVOS CON UNA CLASE DE CONSTRUCCION I DEBEN ESTAR CONECTADOS A UN TERMINAL ELECTRICO CON PROTECCION DE TIERRA.

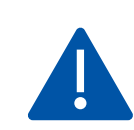

### ADVERTENCIA:

ESTE ES UN PRODUCTO DE CLASE A DESTINADO A SER UTILIZADO EN ENTORNOS PROFESIONALES. - ESTE PRODUCTO NO DEBE UTILIZARSE EN ZONAS RESIDENCIALES.

### 1.1 USO

• Transporte el producto en posición vertical y con un embalaje adecuado. Evite colocar el producto hacia arriba o hacia abajo. ¡Maneje con cuidado!

• No envíe una imagen estática (sin movimiento) a la e-Screen puesto que podría causar el "quemado" de la imagen o la retención de la imagen.

- La garantía no cubre el "quemado" ni la retención de la imagen.
- Asegúrese de cambiar la imagen de la e-Screen con frecuencia. Se recomienda apagar la e-Screen durante 6 horas como mínimo después

de 16 horas de uso en un periodo de 24 horas con el fin de evitar la retención de imágenes.

### **1.2. EXENCIONES**

• La garantía de este producto no cubre daños por desastres naturales (terremotos, truenos, etc.), incendios, actos de terceros, accidentes, uso incorrecto y desperfectos intencionados por parte del usuario, o el uso en otras condiciones indebidas.

• La garantía de este producto no cubre daños fortuitos (como pérdida de beneficios o interrupción de la actividad laboral, modificación o borrado de datos registrados, etc.) causados por el uso o la incapacidad de uso de este producto.

• La garantía de este producto no cubre daños causados por el funcionamiento incorrecto o por no seguir el manual de usuario.

• La garantía de este producto no cubre daños por un uso incorrecto o errores mediante el uso simultáneo de este producto y el equipo o software conectado.

• La garantía de este producto no cubre daños causados por ignorar las instrucciones descritas sobre la instalación.

• La garantía de este producto no cubre daños causados por una instalación incorrecta.

• La garantía de este producto no cubre daños por el desmontaje, la modificación o reparación por parte de personal o de un centro de servicio técnico no autorizado.

# 2. INSTRUCCIONES DE SEGURIDAD

Antes de utilizar la e-Screen, lea este manual de usuario completamente para evitar daños en sus pertenencias y asegurar tanto su seguridad personal como la de los demás.

• Lea y observe la totalidad de instrucciones y advertencias de seguridad de este manual.

• En cuanto a la instalación o ajustes, siga las instrucciones del manual y diríjase a un servicio técnico cualificado para solucionar los problemas técnicos.

# 2.1. PRECAUCIONES DE SEGURIDAD

Si la e-Screen despide humo o algún olor extraño, retire inmediatamente la clavija de la toma. Si no lo hace, podría producirse un incendio o una descarga eléctrica. Póngase en contacto con su distribuidor para realizar una revisión.

### Si se enciende la e-Screen pero no aparece ninguna imagen, retire inmediatamente la clavija de la toma.

Si no lo hace, podría producirse un incendio o una descarga eléctrica. Póngase en contacto con su distribuidor para realizar una revisión.

### En caso de derramar agua sobre la pantalla o si algún objeto cae en su interior, retire inmediatamente la clavija de la toma.

Si no lo hace, podría producirse un incendio o una descarga eléctrica. Póngase en contacto con su distribuidor para realizar una revisión.

### Si la e-Screen se cae o el soporte queda dañado, retire inmediatamente la clavija de la toma.

Si no lo hace, podría producirse un incendio o una descarga eléctrica. Póngase en contacto con su distribuidor para realizar una revisión.

Si el cable de alimentación o la clavija están dañados o se calientan, apague el interruptor de alimentación principal de la e-Screen, asegúrese de que la clavija se haya enfriado y retírela de la toma. Si continúa utilizando la e-Screen en estas condiciones, podría producirse un incendio o una descarga eléctrica. Póngase en contacto con su distribuidor para conseguir recambios.

### 2.2. AVISO RESPECTO AL DESPLAZAMIENTO Y TRANSPORTE

### Desplazamiento del producto:

Para trasladar el producto se necesitan al menos cuatro personas. Si intenta mover el producto con menos personas, podría dañar la pantalla u ocasionar lesiones graves a las personas que la están manejando. Cuando mueva una pantalla en su caja de envío, levante la caja con las asas blancas.

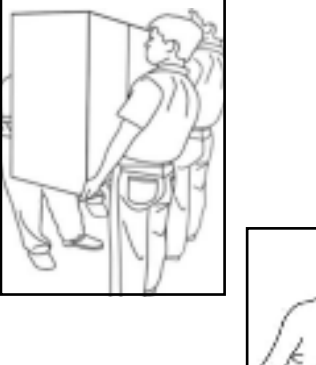

# B.K. M

#### Transporte del producto:

Este producto es pesado; siga las técnicas adecuadas para levantarlo, tal y como se ilustra a continuación. Si no lo hace, podría causar daños.

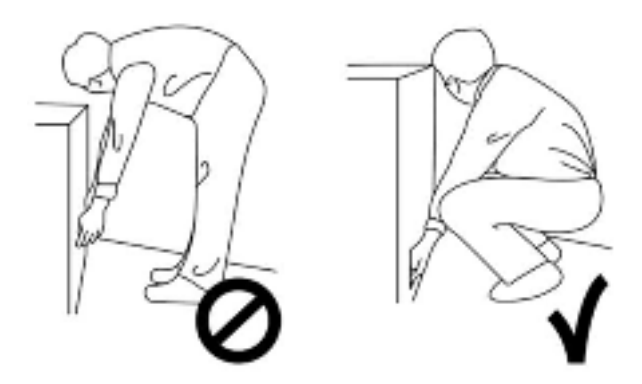

### 2.3. INSTALACIÓN

# No realice la instalación en un entorno con temperaturas altas.

Si la e-Screen se usa en un entorno con temperaturas altas o expuesto directamente a la luz del sol, la cubierta u otras partes podrían deformarse y ocasionar un sobrecalentamiento o descarga eléctrica.

# No realice la instalación en un entorno con humedad alta.

Podría producirse un sobrecalentamiento o una descarga eléctrica.

### No coloque fuentes de calor cerca, como radiadores, rejillas de aire caliente, estufas u otros aparatos que despidan calor.

Esto puede causar choques eléctricos

# No sobrecargue las tomas ni los cables con más capacidad eléctrica de la permitida.

No utilice cables extensores; podría producirse un incendio o una descarga eléctrica.

# No introduzca la clavija en una toma que no sea de 100~240 V CA.

Podría producirse un incendio o una descarga eléctrica.

No utilice una clavija dañada ni una toma desgastada.
No introduzca una clavija incompatible, ya que podría producirse un incendio o una descarga eléctrica.

## No coloque la e-Screen en un estante o superficie inestable.

La e-Screen podría caerse y ocasionar lesiones. Realice la instalación en una superficie horizontal, estable y nivelada.

#### No coloque objetos encima de la e-Screen.

- Si cubre la e-Screen o se bloquean las salidas de aire, la pantalla podría sobrecalentarse y causar un incendio.
  Si se introducen metales o líquido en la e-Screen, se
- podría producir un incendio o descarga eléctrica.No coloque objetos pesados encima de la e-Screen
- puesto que podrían caerse y ocasionar lesiones.
- Mantenga una distancia mínima de 10 cm entre la escreen, la pared y/u otros objetos para que haya suficiente ventilación.

### No mueva la e-Screen cuando esté conectada al cable de alimentación y a los cables AV.

- Cuando mueva la e-Screen, asegúrese de quitar la clavija y los cables de la toma o la fuente.
- Se necesitan al menos 4 personas para desembalar o transportar la e-Screen. Asegúrese de transportar la e-Screen en posición vertical.
- Transporte la e-Screen en posición vertical. Evite colocar la e-Screen hacia arriba o hacia abajo.
- Maneje la e-Screen con cuidado. Evite que se caiga.

### 2.4. AVISO DE SEGURIDAD DE MONTAJE EN PARED

1. Asegúrese de que el soporte esté bien fijado a una pared o pilar sólidos para evitar riesgo de caídas debidas al peso.

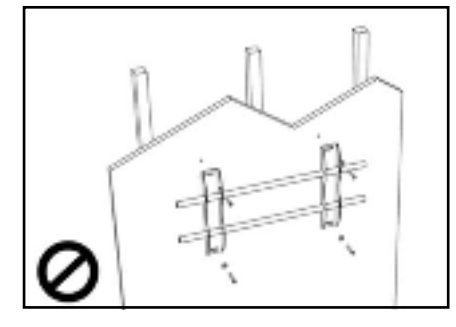

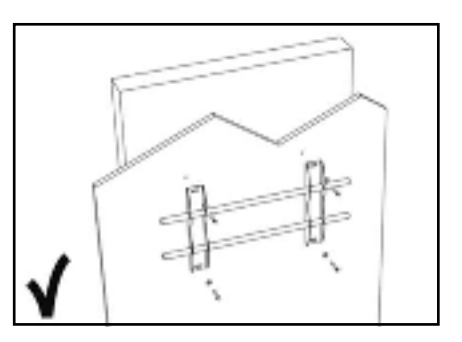

2. Tras el montaje, no tire de la pantalla ni la agite aplicando fuerza.

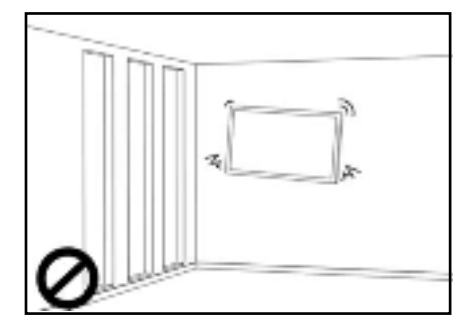

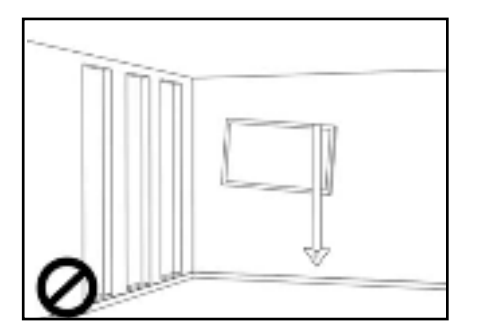

3. No coloque el soporte en lugares con luz solar directa o humedad / temperatura elevada para evitar que la calidad se vea afectada.

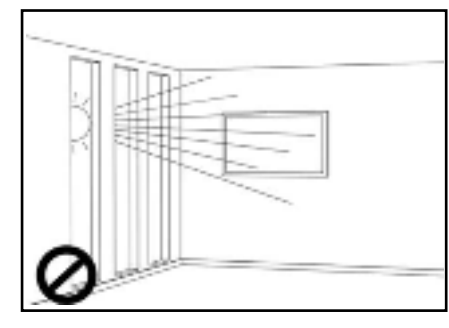

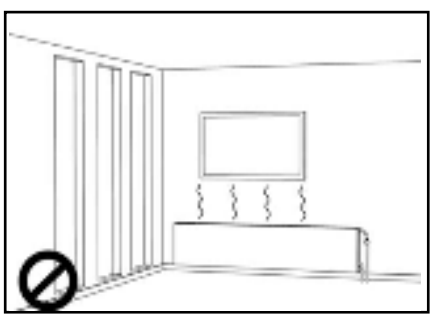

4. Recomendamos instalar el soporte a más de 10 cm de distancia de las paredes adyacentes y en posición vertical.

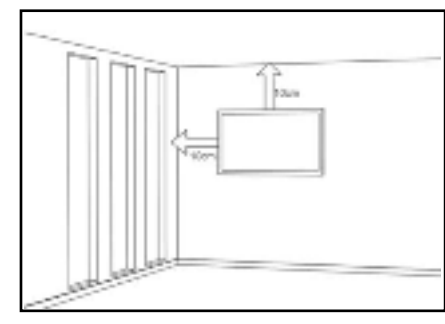

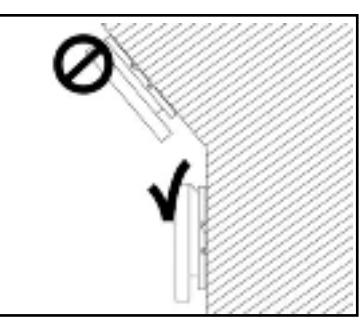

### 2.5. USO RECOMENDADO

Si se presenta un problema durante la instalación, solicite ayuda a su proveedor. No repare ni abra la e-Screen por su cuenta. Si no lo hace, podría producirse un incendio o una descarga eléctrica. Póngase en contacto con su distribuidor para realizar una revisión.

Proteja y utilice correctamente la clavija y el cable de alimentación.

- No aplaste la clavija ni el cable de alimentación entre superficies duras.
- No pise la clavija ni el cable de alimentación.
- Antes de introducir la clavija en la toma de corriente, conecte el cable de alimentación a la pantalla.

• Si utiliza la e-Screen con un cable de alimentación dañado o que no sean original, podría dañar la pantalla, causar incendios o descargas eléctricas.

### Utilización de cables extensores (no recomendado)

Si debe utilizarse un alargador, asegúrese de que la tensión nominal supere el consumo máximo de potencia de la pantalla. Si la tensión nominal es inferior a la de la pantalla, hará que el alargador se sobrecaliente.

### No utilice la pantalla durante tormentas con truenos y relámpagos.

Extraiga el enchufe de alimentación de la toma de corriente.

### No utilice ningún tipo de líquido en la e-Screen.

• Si se vierte líquido en la e-Screen, desconecte la alimentación y solicite una revisión del producto al personal del servicio técnico cualificado.

- Si se introduce líquido en la pantalla de visualización, límpiela con un paño suave y seco de inmediato.
- No utilice ningún tipo de producto químico agresivo en la e-Screen.
- Si se introducen metales o líquido en la e-Screen, se podría producir un incendio o descarga eléctrica.

### No instale ni retire la clavija con las manos mojadas.

Podría producirse una descarga eléctrica.

Si no va a utilizar la e-Screen durante un periodo de tiempo prolongado, desenchúfela. Podría ocasionarse un desgaste prematuro de los componentes eléctricos o un incendio

#### Maneje la e-Screen con cuidado para evitar que se rompa el cristal.

• Si se rompe el cristal del panel de la pantalla, podría salir líquido. No toque el líquido.

• Si estos líquidos entran en contacto con la piel o los ojos, lávelos inmediatamente con agua limpia y consulte a un profesional de la salud.

### Precauciones con las pilas del mando a distancia

- Utilice únicamente pilas de tipo AAA.
- Asegúrese de introducir las pilas haciendo coincidir las polaridades + y -.
- No recargue, caliente, desmonte, provoque un cortocircuito ni eche las pilas al fuego.
- No mezcle una pila nueva con otra usada.
- No junte diferentes tipos de pilas (use únicamente el tipo indicado).

### 2.6. LIMPIEZA

Quite la clavija antes de limpiarla. Si no lo hace, podría producirse una descarga eléctrica o daños.

### Limpieza de la superficie de la e-Screen

- Si se ensucia la superficie de la e-Screen, límpiela suavemente con un paño limpio y suave.
- Si la superficie requiere una limpieza adicional, humedezca un poco el paño
- No deje que se introduzcan líquidos en la e-Screen puesto que podría producirse una descarga eléctrica o daños.
- No limpie la e-Screen con alcohol, disolventes ni amoniaco, ya que podría dañarse.

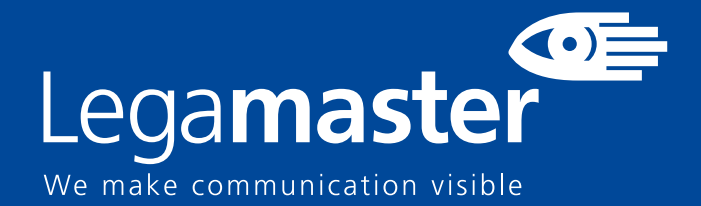

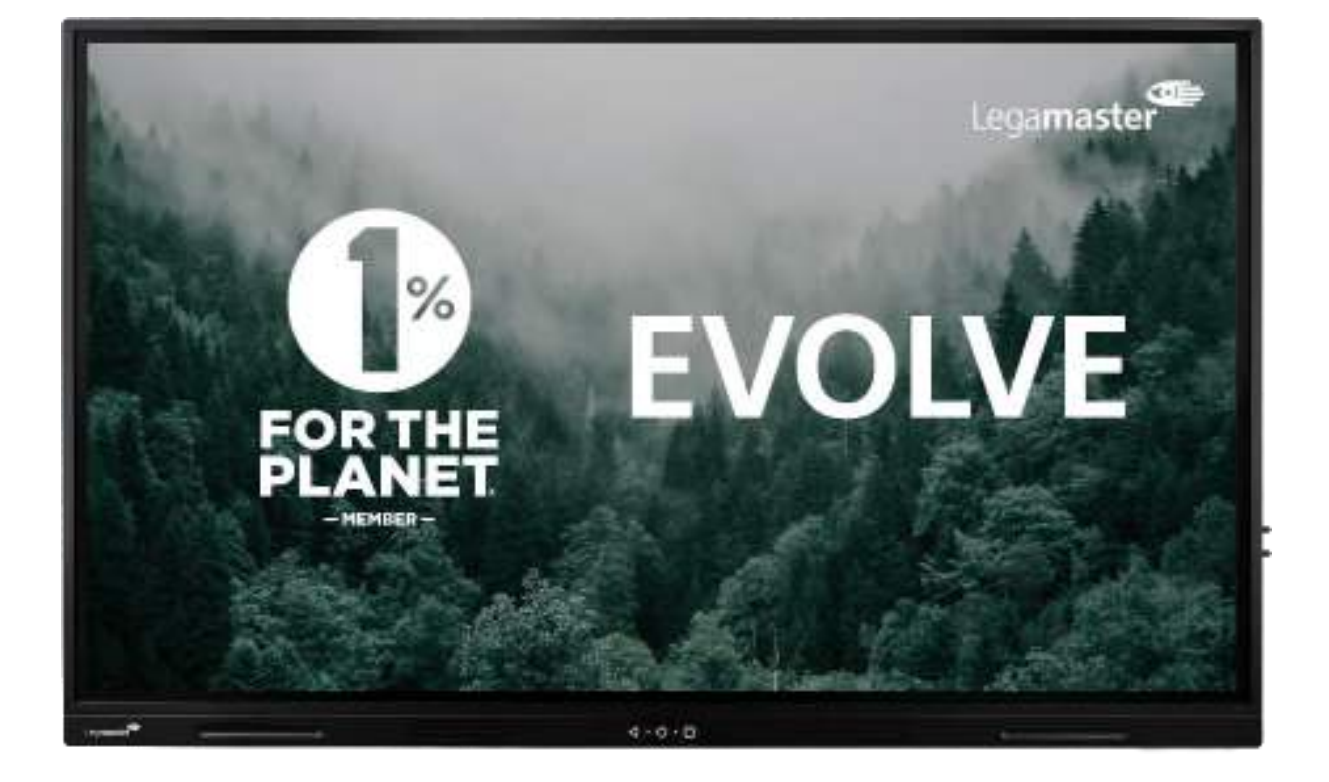

# Pantalla táctil Contenido y funcionamiento del producto

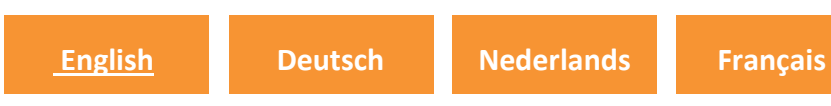

Español

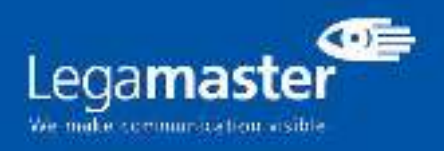

# ÍNDICE DE CONTENIDOS

| 01 CONTENIDO DEL PAQUETE                                 |    |  |  |  |  |
|----------------------------------------------------------|----|--|--|--|--|
| 1.1 DESEMBALAJE                                          | 3  |  |  |  |  |
| 1.2 ACCESORIOS INCLUIDOS                                 | 3  |  |  |  |  |
| 02 INSTALACIÓN                                           |    |  |  |  |  |
| 2.1 CONDICIONES DEL ENTORNO                              | 3  |  |  |  |  |
| 2.2 VISIÓN GENERAL DE LA PANTALLA                        |    |  |  |  |  |
| 2.3 INFORMACIÓN SOBRE LOS CONECTORES DE ENTRADA Y SALIDA | 5  |  |  |  |  |
| 2.4 CONTROL REMOTO                                       | 5  |  |  |  |  |
| 2.4.1 CAMBIO DE LA PILA DEL CONTROL REMOTO               | 6  |  |  |  |  |
| 03 ENCENDIDO Y APAGADO DE LA PANTALLA                    | 6  |  |  |  |  |
| 3.1 FUNCIONAMIENTO DE LA PANTALLA POR PRIMERA VEZ        |    |  |  |  |  |
| 3.2 MENÚ DE INICIO RÁPIDO                                | 8  |  |  |  |  |
| 3.3 MENÚ DE AJUSTES                                      | 9  |  |  |  |  |
| 3.4 ACTUALIZACIÓN DE LA PANTALLA                         | 13 |  |  |  |  |
| 3.5 MANEJO DE LOS BOTONES DE LA PANTALLA                 | 13 |  |  |  |  |
| 04 SOLUCIÓN DE PROBLEMAS                                 |    |  |  |  |  |
| 05 NORMATIVAS                                            |    |  |  |  |  |

# **CONTENIDO DEL PAQUETE / INSTALACIÓN** 1. CONTENIDO DEL PAQUETE

### 1.1. DESEMBALAJE

- El monitor táctil está embalado con cojines para proteger el producto durante el envío.
- Antes de desembalar, prepare una superficie estable, nivelada y limpia cerca de una toma de corriente.
- Paso 1: Coloque la caja en una posición estable y vertical.
- Paso 2: Retire las asas blancas y corte la banda.
- Paso 3: Levante suavemente la parte superior de la caja, esto revelará el contenido de la caja del monitor táctil.
- Paso 4: Retire la almohadilla superior y saque la bolsa de accesorios.
- Paso 5: Extienda la bolsa hacia arriba y corte con cuidado la capa superior para desprecintar la bolsa del monitor táctil.
- Paso 6: Prepare su pantalla para la instalación, y luego sáquela de la caja levantándola.

### 1.2. ACCESORIOS INCLUIDOS.

| ITEMS           |
|-----------------|
| Power Cord 1.8m |
| Control Remoto  |
| lápiz Pasivo x2 |

## 2. INSTALACIÓN

### 2.1 CONDICIONES DEL ENTORNO

Al utilizar la pantalla, las condiciones ambientales de la sala no deben exceder lo siguiente:

- Temperatura de funcionamiento: de -5°C a 45°C (de 41°F a 104°F)
- Humedad: menos del 90% de humedad relativa (máxima)

# **VISTA GENERAL**

### 2.2 VISIÓN GENERAL DE LA PANTALLA

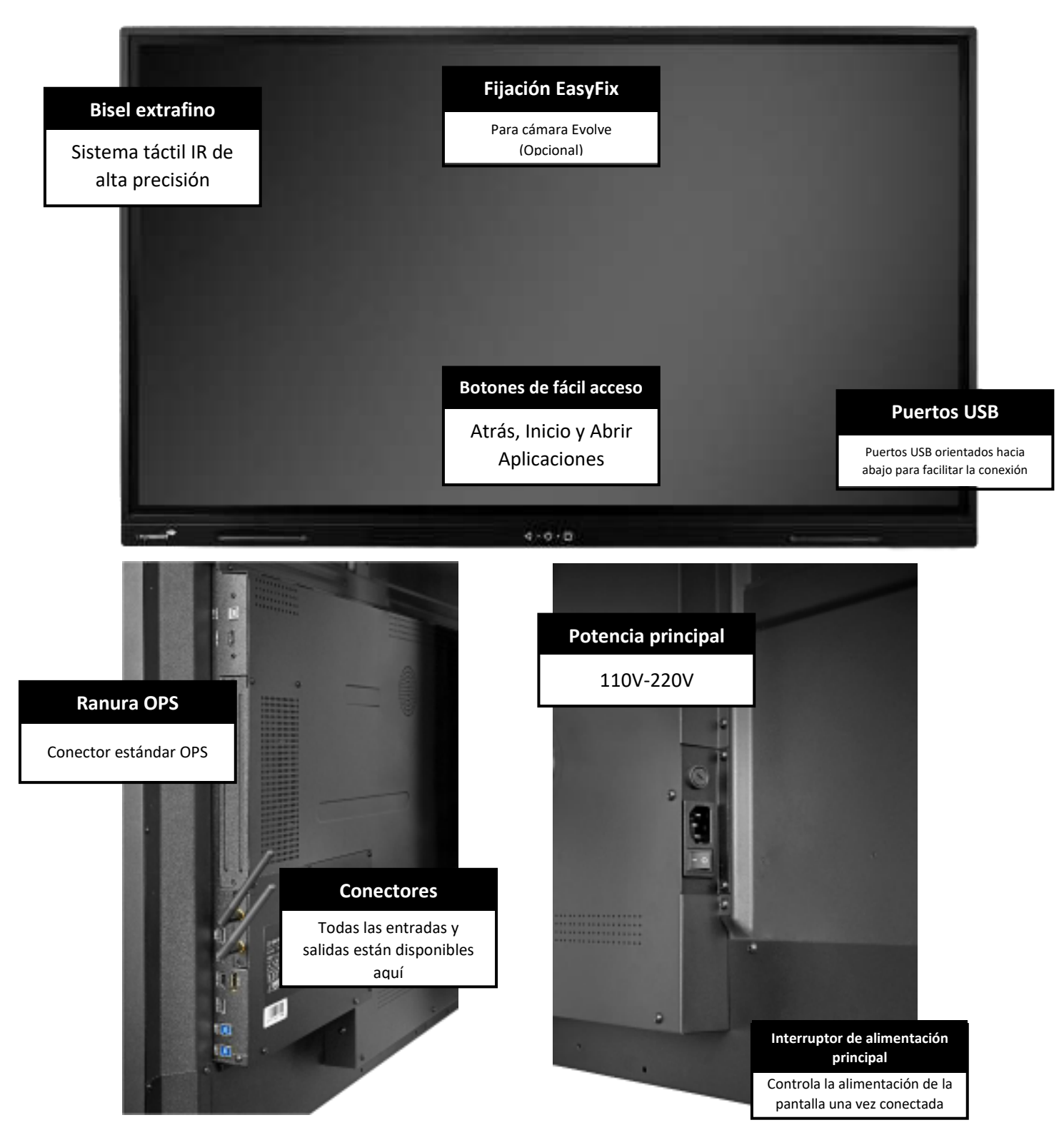

# **VISTA GENERAL**

### 2.3 INFORMACIÓN DEL CONECTOR DE ENTRADA/SALIDA

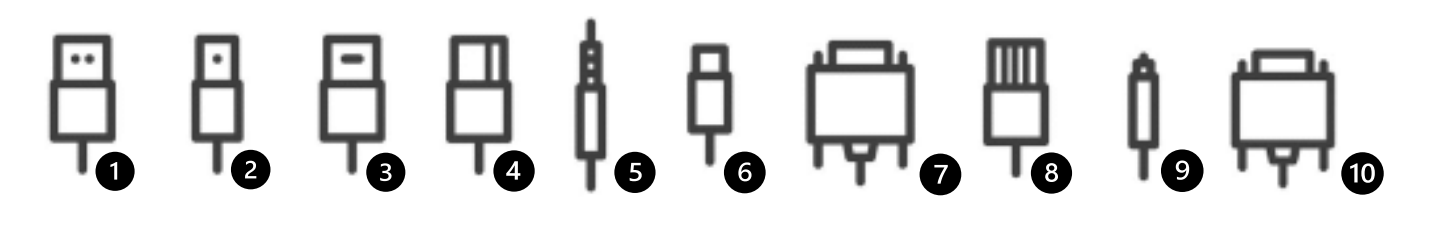

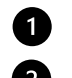

- 1 USB-A 2.0 (x1) / USB-A 3.0 (x5) 2 USB-B 3.0 (x3)
- 3 HDMI 2.1 (x1) / salida HDMI 2.1 (x1) HDMI 2.0 (x2)

4 DP 1.2 (x1) 5 Minijack 3,5 Stereo (x1) 6 USB-C (x2) 7 RS-232 (Serie) 8 RJ-45 (x1 IN) / RJ-45 (x1 Out) 9 SPDIF (Audio óptico) VGA (x1) 10

### 2.4 CONTROL REMOTO

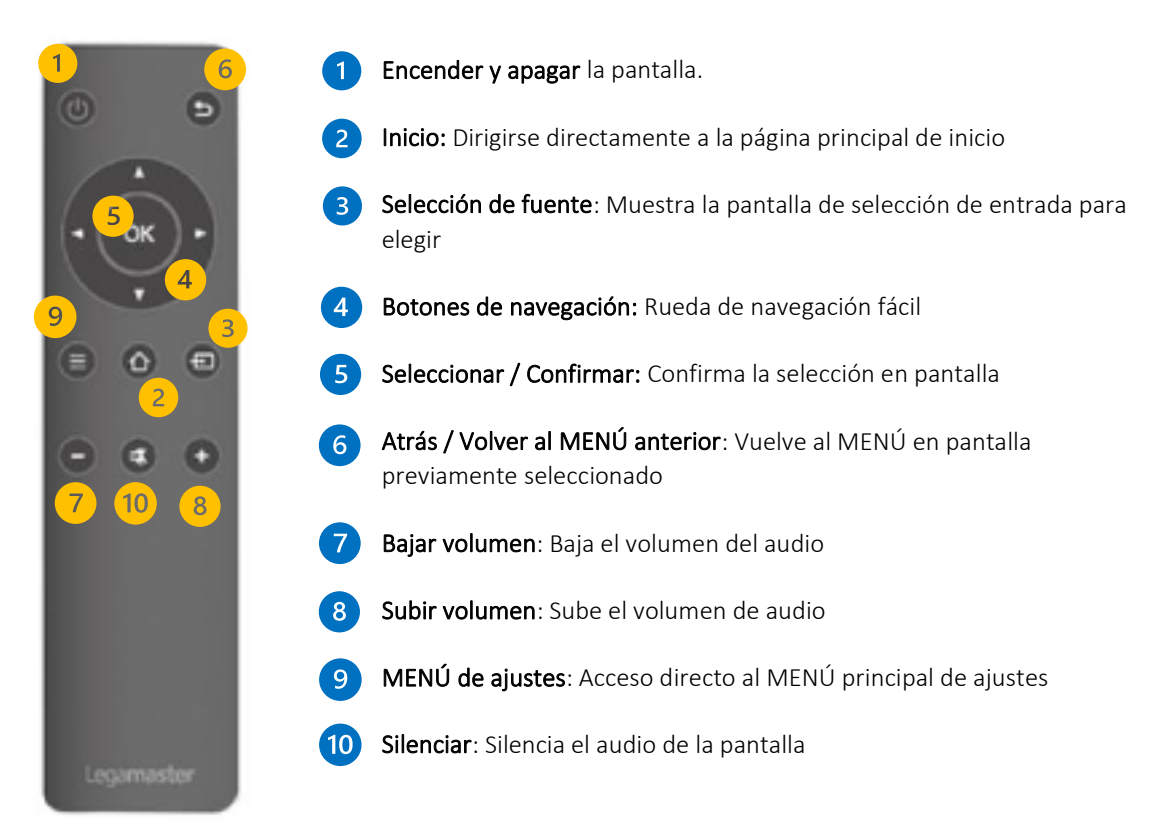

# VISIÓN GENERAL / MANEJO DE LA PANTALLA

### 2.4.1 CAMBIAR LA PILA DEL CONTROL REMOTO

### 1. Retire la tapa de las pilas:

En la parte trasera del control remoto, deslice hacia abajo la tapa de las pilas.

### 2. 2. Inserte las pilas:

Utilice dos pilas AAA e insértelas según los indicadores de más y menos del control remoto.

### 3. Cierre la tapa de las pilas deslizándola hacia su sitio.

I. Deseche las pilas de acuerdo con la normativa local de reducción y recuperación de residuos.

II. No guarde las pilas usadas y vacías en el control remoto. Pueden tener fugas y provocar daños.

III. Utilice las pilas sólo de acuerdo con las instrucciones y normas que se encuentran en este manual y con las instrucciones y normas establecidas por el fabricante de las pilas.

### Acerca del control remoto

- No lo deje caer, ni lo agite, ni lo golpee.
- Evite la humedad, los líquidos, las altas temperaturas y/o la exposición a la luz solar directa.
- No lo desmonte.

### 3. ENCENDER Y APAGAR LA PANTALLA

Asegúrese de que la pantalla está conectada a una toma de corriente con el cable de alimentación suministrado.

Coloque el interruptor de CA en "l". El monitor táctil se pondrá en marcha, si no es así.

Para encender la pantalla, pulse el botón central "O" de la pantalla una vez, o pulse el botón de encendido del control remoto.

Para apagar el monitor, pulse el botón central "O" de la pantalla, abra el menú de inicio rápido y seleccione la opción "apagar" o pulse el botón de encendido del control remoto. La pantalla pasará al modo de espera.

Para apagar completamente el monitor, pon el interruptor de CA en "O "o desconecta el cable de alimentación de CA de la toma de corriente.

### 3.1 FUNCIONAMIENTO DE LA PANTALLA POR PRIMERA VEZ

Al iniciar la pantalla por primera vez, se le pedirá que configure algunas opciones básicas:

### Paso 1: Idioma

**Paso 2:** Elige tu configuración, este paso te permitirá seleccionar un perfil por defecto que incluye configuraciones preestablecidas siendo el inicio más rápido, la opción dos será una configuración personalizada que incluye múltiples opciones de personalización de la pantalla y por último, la opción tres es cargar una opción de respaldo para cargar una configuración preexistente a través de una memoria USB.

### En caso de seleccionar la opción personalizada, las configuraciones disponibles serán:

**Paso A:** Aparecerá la opción de conectividad, selecciona entre Ethernet o Wi-Fi y busca actualizaciones de firmware.

**Paso B:** Seleccione su modo de energía: Se mostrarán múltiples opciones para seleccionar el perfil de consumo de energía que prefiera. El modo ECO estará activado por defecto, recuerde que cambiar este perfil puede afectar al consumo de energía de la pantalla.

**Paso C:** Menú de configuración de la fuente: este menú mostrará todas las entradas disponibles. Desde este menú podrá seleccionar qué entradas estarán disponibles para que el usuario las seleccione y utilice. Además de esta selección, podrá crear un acceso directo a dicha entrada en la interfaz de la pantalla principal.

Paso D: Configurar un código PIN de seguridad.

**Paso E:** Hora y fecha: Se mostrarán todas las opciones para configurar la hora y la fecha. Zona horaria, formato de hora y formato de fecha.

Paso F: Configuración del sistema le permitirá elegir entre tres modos diferentes:

- Android ON: Mostrará todas las herramientas y funciones que ofrece la pantalla.

- Android OFF: Limitará la interacción, deshabilitando la interfaz de Android y proporcionando únicamente las herramientas básicas como la aplicación de pizarra y las herramientas de anotación.

- Sólo lanzador: Desactivará todas las herramientas de Android y proporcionará sólo una "Pantalla de inicio" con las entradas previamente seleccionadas.

Paso G: Configuración de la pantalla de inicio: Desde este menú podrá seleccionar:

- Diseño de la pantalla de inicio: Añadir cuatro, seis u ocho botones a la pantalla de inicio principal.
- Fondo de la pantalla de inicio: Cuatro fondos predeterminados estarán disponibles; también podrá cargar su propio fondo después de ejecutar la primera configuración.
- Opciones del reloj: Podrá seleccionar el tipo de visualización del reloj para añadirlo a su pantalla de inicio, ya sea desactivándolo, teniendo un reloj de tipo analógico o digital.

### 3.2 MENÚ DE INICIO RÁPIDO

Pulsando una vez el botón central "O" de la pantalla o haciendo clic en las flechas flotantes de la pantalla, se abrirá el menú de inicio rápido. Desde este menú personalizable, podrá acceder a las entradas, añadir las apps más utilizadas y controlar la pantalla.

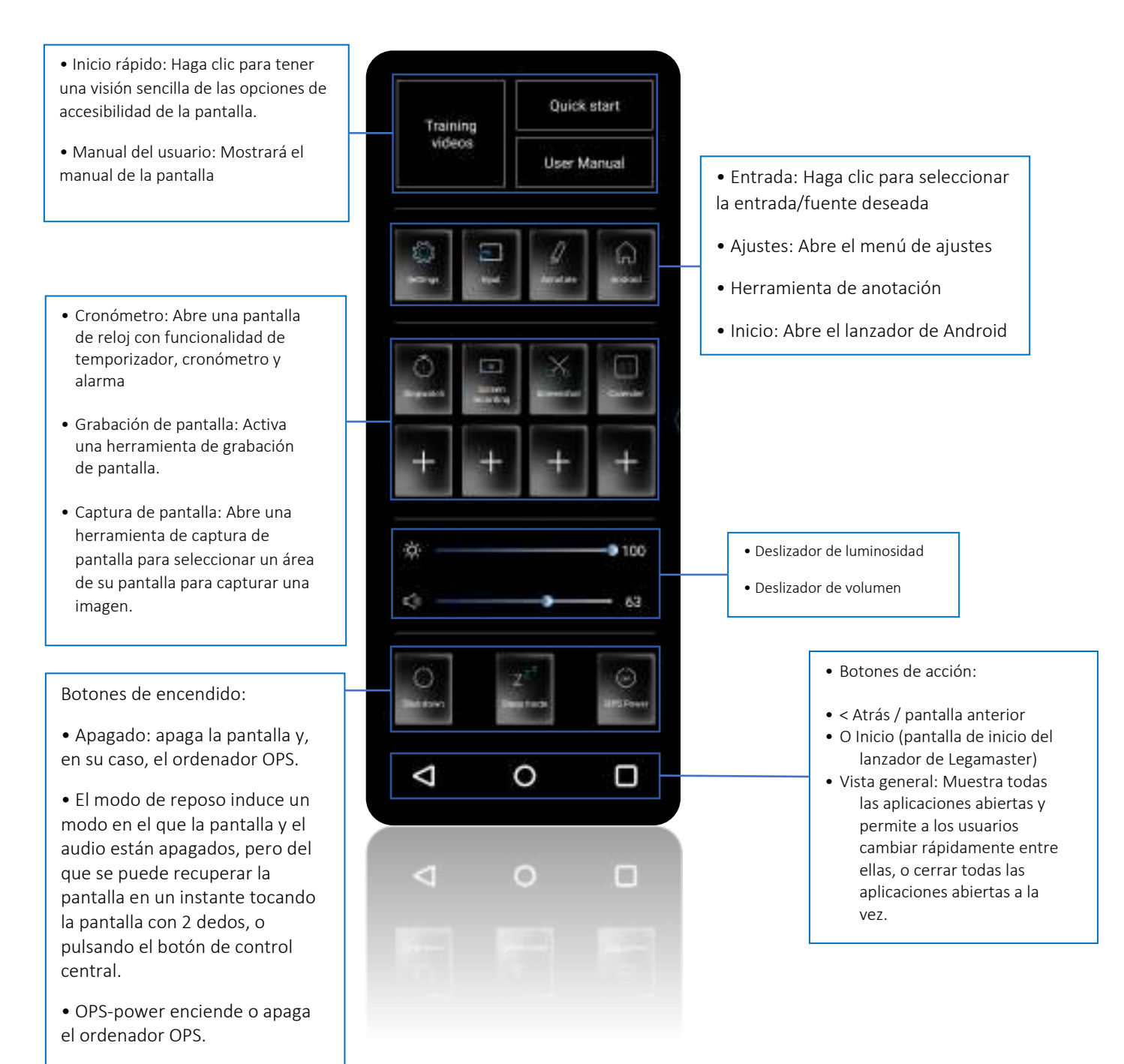

# 3.3 MENÚ DE AJUSTES

| MAIN SETTINGS                                  |             | LEVEL1              | LEVEL 2            | VALUES              | EXPLANATION                                                                                                    |
|------------------------------------------------|-------------|---------------------|--------------------|---------------------|----------------------------------------------------------------------------------------------------|
| SH Ethern                                      |             | MAC<br>address      |                    |                     | shows the MAC address for the wired connection                                                                  |
|                                                | Ethernet    | thernet IP address  |                    |                     | shows the IP address for the wired connection                                                                   |
| ) DE/                                          |             | Ethernet            |                    | ON/OFF              | Toggle ethernet-connection on / off for the screen itself. Disabling this does not disable ethernet for the OPS |
| Wi-Fi<br>Wi-Fi<br>Wi-Fi<br>Hotspot<br>Bluetoot |             | MAC                 |                    |                     | shows the MAC address for the Wi-Fi connection                                                                  |
|                                                | Wi-Fi       | IP address          |                    |                     | shows the IP address for the Wi-Fi connection                                                                   |
|                                                |             | Wi-Fi               |                    | ON/OFF              | Toggle Wi-Fi on and off                                                                                         |
|                                                |             | Hotspot             |                    | ON/OFF              | Toggle the hotspot-functionality on / off                                                                       |
|                                                | Hotspot     | Setup Wi-Fi         |                    |                     | Set-up the hotspot                                                                                              |
|                                                | Diverte eth | MAC                 |                    |                     | show the MAC address for the bluetooth adapter                                                                  |
|                                                | Bluetooth   | Bluetooth           |                    | ON/OFF              | Toggle bluetooth on/ off, show / connect with available devices                                                 |
|                                                |             | blactooth           |                    | Standard            |                                                                                                    |
|                                                |             | Dicture             |                    | Dynamic             | Select pre-set picture modes                                                                                    |
|                                                |             | mode                |                    | Coft                |                                                                                                    |
|                                                |             |                     |                    | User                | Picture mode where settings can be adjusted manually in 'Advanced'                                              |
|                                                |             |                     |                    | llsor               | ······································                                                                          |
|                                                |             |                     |                    | 0.5ei               | Choose a nower-mode: User - manual brightness setting Auto -                                                    |
|                                                |             | Power               |                    | Balanced            | Automatic brightness setting based on ambient light conditions,                                                 |
|                                                |             | Color<br>tempreture |                    | ECO Eriondly        | balanced = brightness 75, ECO = brightness 50, DCR = 100. Power                                                 |
|                                                |             |                     |                    |                     |                                                                                                    |
|                                                |             |                     |                    | DCK                 |                                                                                                    |
|                                                |             |                     |                    | Standard            |                                                                                                    |
|                                                |             |                     |                    | Cool                | Select a color temperature mode                                                                                 |
| ш                                              |             |                     |                    | Warm                | Toggle Eve Protect mode on / off When enabled the brightness will                                               |
| /ICI                                           | Picture     | Eye protect         |                    | ON/OFF              | be reduced when writing.                                                                                        |
| DEV                                            | Thetare     | Anti blue<br>light  |                    | ON/OFF              | Toggle Anti blue light on / off. When enabled the amount of blue light will be reduced.                         |
|                                                |             | Deeldiebt           |                    | 0.100               | Manually adjust the brightness. Using this setting will change the                                              |
|                                                |             | васкіідпі           |                    | 0-100               | power mode setting to Manual                                                                                    |
|                                                |             | Advanced            | Drightness         | 0-100               |                                                                                                    |
|                                                |             |                     | Saturation         | 0-100               | picture settings                                                                                                |
|                                                |             |                     | Saturation         | 0-100               |                                                                                                    |
|                                                |             |                     | PC mode            | 0-100<br>PC / Video | Allows switching to Video mode in which 'Overscan' can be used                                                  |
|                                                |             |                     | Display            |                     |                                                                                                    |
|                                                |             |                     | mode               | 16:9/P2P            | loggie picture aspect mode                                                                                      |
|                                                |             |                     | MEMC               | Off/Low/Middle/High | Change the MEMC level                                                                                           |
|                                                |             |                     | Overscan           | ON/OFF              | toggle between overscan on and off.                                                                             |
|                                                |             |                     | HDR                | ON/OFF              | toggle between HDR on and off.                                                                                  |
|                                                |             |                     | VGA auto<br>adjust |                     | toggle VGA auto adjust o / off when receiving a VGA signal                                                      |

| MAIN SETTINGS |       | LEVEL1       | VALUES                           | EXPLANATION                                                      |  |
|---------------|-------|--------------|----------------------------------|------------------------------------------------------------------|--|
| DEVICE        |       | Audio output | Speaker/SPDIF/ARC/Bluetooth      | Choose the Audio output                                          |  |
|               |       | Sound mode   | Standard/Music/Movie/Sports/User | Select a pre-set sound mode. 'User' allows manual sound settings |  |
|               |       | SPDIF Mode   | RAW/PCM                          | Toggle SP/DIF mode between RAW / PCM                             |  |
|               |       | AVC          | ON/OFF                           | toggle AVC on / off                                              |  |
|               |       | Sound Effect | ON/OFF                           | toggle sound effect on / off                                     |  |
|               | Sound | Volume       | 0-100                            | set volume                                                       |  |
|               |       | Balance      | 0-100                            | set balance                                                      |  |
|               |       | EQ 120Hz     | 0-100                            |                                                                  |  |
|               |       | EQ 500Hz     | 0-100                            |                                                                  |  |
|               |       | EQ 1.5KHz    | 0-100                            | Manually adjust settings when sound mode is set to 'User'        |  |
|               |       | EQ 5KHz      | 0-100                            |                                                                  |  |
|               |       | EQ 10KHz     | 0-100                            |                                                                  |  |

| MAIN SETTINGS |                | LEVEL1                              | LEVEL2                   | VALUES                                                   | EXPLANATION                                                                                                    |
|---------------|----------------|-------------------------------------|--------------------------|----------------------------------------------------------|----------------------------------------------------------------------------------------------------|
|               |                | Change<br>password                  |                          |                                                          | Change your password                                                                                                    |
|               |                | Safe mode                           |                          | ON/OFF                                                   | Safe mode password-protects the complete settings menu                                                                   |
|               |                | App lock                            |                          |                                                          | Select individual apps that will be password-protected                                                                   |
|               | Security       | App<br>install/uninstal<br>l lock   |                          | ON/OFF                                                   | App (de)install lock disables (de)installation of apps                                                                   |
|               |                | Touch lock                          |                          | ON/OFF                                                   | Touch lock disables touch functionality                                                                                  |
|               |                | Keypad lock                         |                          | ON/OFF                                                   | Keypad lock disables use of the Central Control Button                                                                   |
|               |                | IR lock                             |                          | ON/OFF                                                   | IR lock disables use of the remote control                                                                               |
|               |                | Network lock                        |                          | ON/OFF                                                   | Network lock disables ethernet, Wi-Fi and Bluetooth connections                                                          |
|               |                | Cast App                            |                          | AirServer / E-Share                                      | Lets the user choose between both casting apps                                                                           |
| /STEM         | Manage<br>apps | Installed apps                      |                          |                                                          | manage user-installed apps (FORCE STOP/UNINSTALL/CLEAR DATA)                                                             |
|               |                | All apps                            |                          |                                                          | manage all apps (FORCE STOP/DISABLE/CLEAR DATA)                                                                          |
|               |                | Power-on /<br>shutdown<br>timer     | Shutdown<br>timer        |                                                          | set the shutdown timer                                                                                                   |
|               |                |                                     | Power-on<br>timer        |                                                          | set the power-on timer                                                                                                   |
|               |                | Power on<br>settings<br>wer         | Power on mode            | Direct                                                   | set power on mode to direct                                                                                              |
| S             |                |                                     |                          | Standby                                                  | set power on mode to standby                                                                                             |
|               |                |                                     |                          | Memory                                                   | set power on mode to memory                                                                                              |
|               |                |                                     | Power on source          | Memory/Android/PC<br>/HDMI1/HDMI2/HD<br>MI3/DP/USB_C/VGA | Choose the source in which the screen powers-on                                                                          |
|               |                |                                     | Power on<br>volume       | Memory/User                                              | Set the power-on volume. In 'User' users can select a power-on<br>volume manually                                        |
|               | Power          |                                     | Volume<br>setting        | 0-100                                                    | Set the power-on volume                                                                                                  |
|               | TOWEI          |                                     | Boot OPS at power-on     | ON/OFF                                                   | Choose whether the OPS boots automatically when the screen is<br>power-on                                                |
|               |                | Wake on lan                         |                          | ON/OFF                                                   | Enable / disable wake on Lan                                                                                             |
|               |                | Keep power<br>and network<br>to OPS |                          | ON/OFF                                                   | Enable / Disable Power and network connections to the OPS even if the screen is OFF                                      |
|               |                | Motion Detect                       | Motion<br>Detect<br>Mode | Off/Power Manager                                        | Select the power Detect mode                                                                                             |
|               |                |                                     | Motion<br>Detection      | Off/15/30/45/60<br>minutes                               | Dis- / enable the proximity sensor to put the screen in sleep mode<br>when no motion is detected by the proximity sensor |
|               |                | Shutdown<br>timer                   |                          | OFF/1/10/20/30/60/<br>90/120/180 minutes                 | set a shutdown timer                                                                                                    |
|               |                | Auto<br>shutdown                    |                          | Off/1/3/5/10<br>minutes                                  | Shuts down the screen when there is no signal                                                                            |

| MAIN SET | TINGS  | LEVEL1                 | LEVEL2                      | VALUES                                      | EXPLANATION                                                                                                    |
|----------|--------|------------------------|-----------------------------|---------------------------------------------|----------------------------------------------------------------------------------------------------|
|          |        | Auto sense             |                             | OFF/Prompt/Direct                           | Select the auto sense mode. In auto sense, the screen will<br>detect new active signals and switch to that source<br>automatically (direct), or when confirmed (prompt). When<br>a signal is switched off, autosense will automatically check<br>for other active sources in the sequence OPS slot, HDMi 1,<br>HDMi 2, HDMi 3, DisplayPort, USB C, VGA always ending in<br>the Android launcher (when enabled) |
|          |        | Temperature protection |                             | ON/OFF                                      | With temperature protection, a user can set an alarm<br>temperature in which the screen will shutdown<br>automatically                                                                                                    |
|          |        | Palm<br>Rejection      |                             | ON/OFF                                      | Enable / Disable Palm Rejection                                                                                                    |
|          |        | Current<br>temperature |                             | 0-100                                       | shows the current temperature of the screen                                                                                                    |
|          |        | Alam<br>temperature    |                             | 50-100                                      | set the alam temperature value. When reached, the screen will automatically shutdown to prevent further temperature increase                                                                                                    |
|          |        |                        | HDMI out                    | 1080p 60Hz/2160p 30Hz/2160p 60Hz            | set the HDMI out signal                                                                                                    |
| ž        |        | HUIVII                 | HDMI EDID<br>version        | EDID 1.4/EDID 2.0                           | set the HDMI EDID version                                                                                                    |
|          |        | Date & time            | Automatic date<br>& time    | ON/OFF                                      | Automatic date and time requires an active internet<br>connection. Disabling this setting allows users to maually<br>set the date & time                                                                                                    |
|          | More   |                        | Date                        |                                             | Show or set the current date                                                                                                    |
|          |        |                        | Time                        |                                             | show or set the current time                                                                                                    |
|          |        |                        | Time zone                   |                                             | set the time zone                                                                                                    |
|          |        |                        | Use 24-hour<br>format       | ON/OFF                                      | Choose between a 12 or a 24 hr time format                                                                                                    |
| HEO      |        | Languages              |                             | Deutsch/English/Francais/Nederlands/Spanish | Set the language                                                                                                    |
| 0        |        | Keyboard &<br>inputs   | Current<br>Keyboard         |                                             | Shows the current keyboard / allows users to switch keyboards                                                                                                    |
|          |        |                        | Android<br>Keyboard (AOSP)  |                                             | Configure the default (AOSP) keyboard                                                                                                    |
|          |        |                        | Manage<br>keyboards         |                                             | Manage keyboards                                                                                                    |
|          |        | Individuation          | Fullscreen<br>Gesture       | ON/OFF                                      | Enable/Disable Fullscreen Gestures                                                                                                    |
|          |        |                        | Show Menu at<br>right       | ON/OFF                                      | Swtches the menu from the left as a default to the right.                                                                                                    |
|          |        |                        | Set wallpaper               |                                             | change and set the wallpaper                                                                                                    |
|          |        |                        | Set 'no input'<br>wallpater |                                             | change and set the no input wallpaper                                                                                                    |
|          |        |                        | Set source label            |                                             | Label various sources for easier recognition                                                                                                    |
|          |        | Device name            |                             |                                             | show or change the device name                                                                                                    |
|          |        | Device model           |                             |                                             | shows the device model                                                                                                    |
|          | Device | System<br>information  | Firmware version            |                                             | shows all system information                                                                                                    |
|          |        | Database<br>Copy       | Export to USB               |                                             | Export the screen configuration to a USB drive                                                                                                    |
|          |        |                        | Import from USB             |                                             | Import the screen configuration from a USB drive                                                                                                    |
|          |        | System<br>Updates      | Local update                |                                             | Updates the systems firmware using a USB drive                                                                                                    |
|          |        |                        | Online update               |                                             | Checks for updates online                                                                                                    |
|          |        | Reset                  |                             |                                             | Restore factory settings. NOTE! This will erase all custom settings, data and custom apps from your system                                                                                                    |

### 3.4 ACTUALIZACIÓN DE LA PANTALLA

Antes de utilizar la pantalla por primera vez, actualícela a la última versión del firmware. Los monitores táctiles Evolve ETX 30 pueden actualizarse de dos maneras: por vía aérea (requiere conexión a Internet) o mediante una unidad USB.

Para actualizar a la última versión del firmware mediante OTA, abra el menú de inicio rápido tocando el botón central "O" del monitor táctil. Desde este menú, haga clic en la opción de configuración para abrir el menú principal de configuración y navegue hasta Dispositivo -> Actualizaciones del sistema -> Actualización en línea. Se le pedirá una opción de descarga si hay una actualización disponible.

### NOTA: compruebe que se ha introducido la URL correcta del servidor: http://68.66.241.101:8080/ota30/upgrade

Para actualizar a la última versión del firmware mediante una unidad USB, abra el menú de inicio rápido pulsando el botón central "O" en el monitor táctil. Desde este menú, haga clic en la opción de configuración para abrir el menú principal de configuración y navegue hasta Dispositivo -> Actualizaciones del sistema -> Actualización local (USB).

### 3.5 MANEJO DE LOS BOTONES DE LA PANTALLA

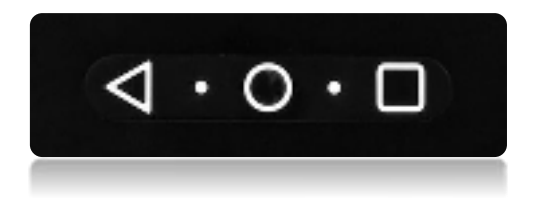

La pantalla cuenta con tres botones integrados en el marco de la pantalla. Estos botones tienen dos funcionalidades diferentes dependiendo del tiempo de pulsación sobre ellos:

### 1. Botón de retroceso:

- Pulsación corta: Permite volver simplemente al menú/opción anterior.
- Pulsación larga: Abrirá el menú de selección de entradas.
- 2. Botón de Inicio: Esta tecla le llevará a la pantalla de inicio.
- Pulsación corta: Le llevará a la pantalla de inicio.
- Pulsación larga: Apagará la pantalla
- 3. Botón Cuadrado: Esta tecla abrirá las Apps utilizadas recientemente.
- Pulsación corta: Abrirá las aplicaciones utilizadas recientemente.
- Pulsación larga: Abrirá el menú rápido

### 4. SOLUCIÓN DE PROBLEMAS

PARA LAS PREGUNTAS MÁS FRECUENTES, VISITE: WWW.FAQ.LEGAMASTER.COM